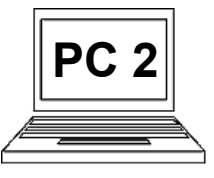

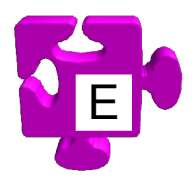

Pojem "víceúrovňový seznam" velmi úzce souvisí s odrážkami a číslováním, které byly předvedeny v předchozím materiálu "8 A". Jedná se o seznam, který má více než jednu úroveň, tzn. máme položky seznamu a k těmto položkám můžeme mít i podpoložky na nižší úrovni. Pro

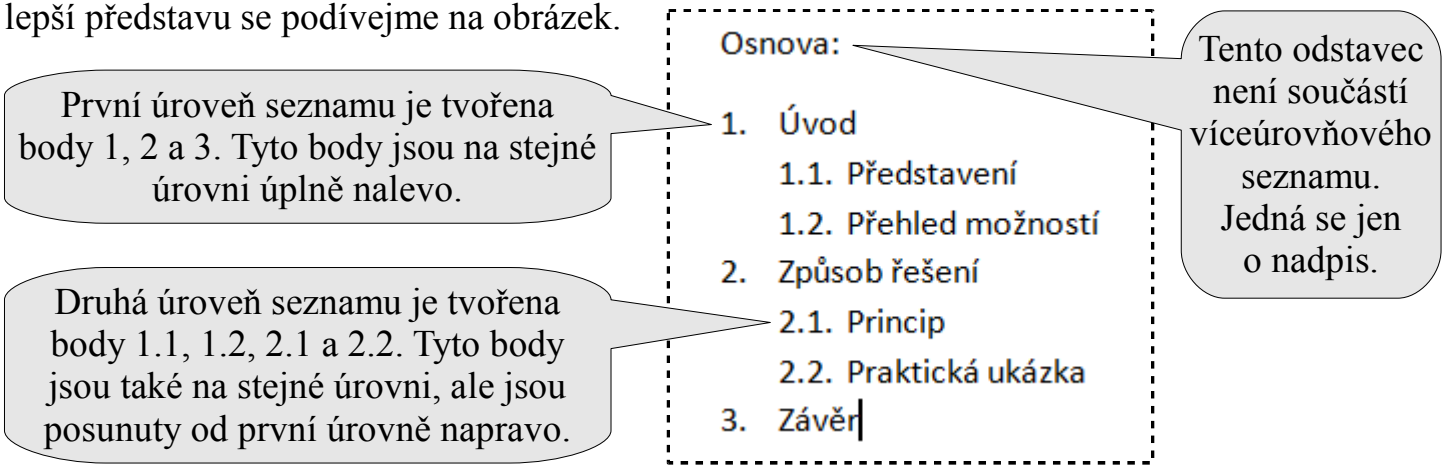

Nyní, když už si umíme víceúrovňový seznam představit, pojďme se podívat na to, jak jej vytvoříme. Vysvětleme vytvoření seznamu dle uvedeného obrázku. Následně ukážeme, jak změnit číslování druhé úrovně seznamu na odrážky.

| <br>        | Ć |
|-------------|---|
| <br>Osnova: |   |
|             |   |

Začínáme v situaci, kdy máme napsaný odstavec "Osnova:" jako úvodní odstavec. Stiskli jsme klávesu Enter a přešli k psaní dalšího odstavce. Kurzor tedy bliká na novém řádku (1).

| $\frac{1}{2}$ + $\frac{1}{3}$ + $\frac{1}{3}$ |          | ₽↓    | ¶ |
|-----------------------------------------------|----------|-------|---|
|                                               | \$≣-   _ | 2 - 🔛 | Ŧ |
| Odstavec                                      |          |       |   |

Na kartě "Odstavec" na pásu karet u nástroje pro víceúrovňový seznam je v pravé části malá šipka dolů. Klikneme na ní (2), pokud chceme vybrat přesně typ víceúrovňového seznamu, který chceme použít. Pokud bychom chtěli použít předchozí použitý typ, stačilo by kliknout přímo na nástroj víceúrovňového seznamu a pokračovat krokem (4).

3 Zobrazí se okno s různými typy víceúrovňového seznamu, vybereme typ, který chceme použít (3). V našem případě chceme takový typ, který na první i druhé úrovni zobrazuje čísla, jako když číslujeme kapitoly.

1

Aktuální seznam

Knihovna seznamů

Žádné

Nadois 1-

A. Nadpis 2-

1. Nadpis

1)

a)

Článek I. Nadp

Oddil 1.01 Nac

(a) Nadpis 3-

Kapitola 1 Nac

Nadpis 2

Nadois 3

Seznamy v aktuálních dokumentech

1)

<--- Změnit úroveň seznamu

a)

i)

Definovat nový styl seznamu...

Definovat nový víceúrovňový seznam.

1.1.

1.1.1

1 Nadpis

11

1.1.1

Osnova:

1.

1.1 Nadpis 2-

1.1.1 Nadois 3

1.1.-1.1.1.

Zobrazí se první číslo první 🛛 🗰 úrovně seznamu (4). Nyní se očekává, že budeme psát text. Napíšeme text položky a stiskneme Enter.

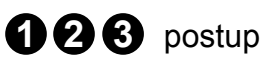

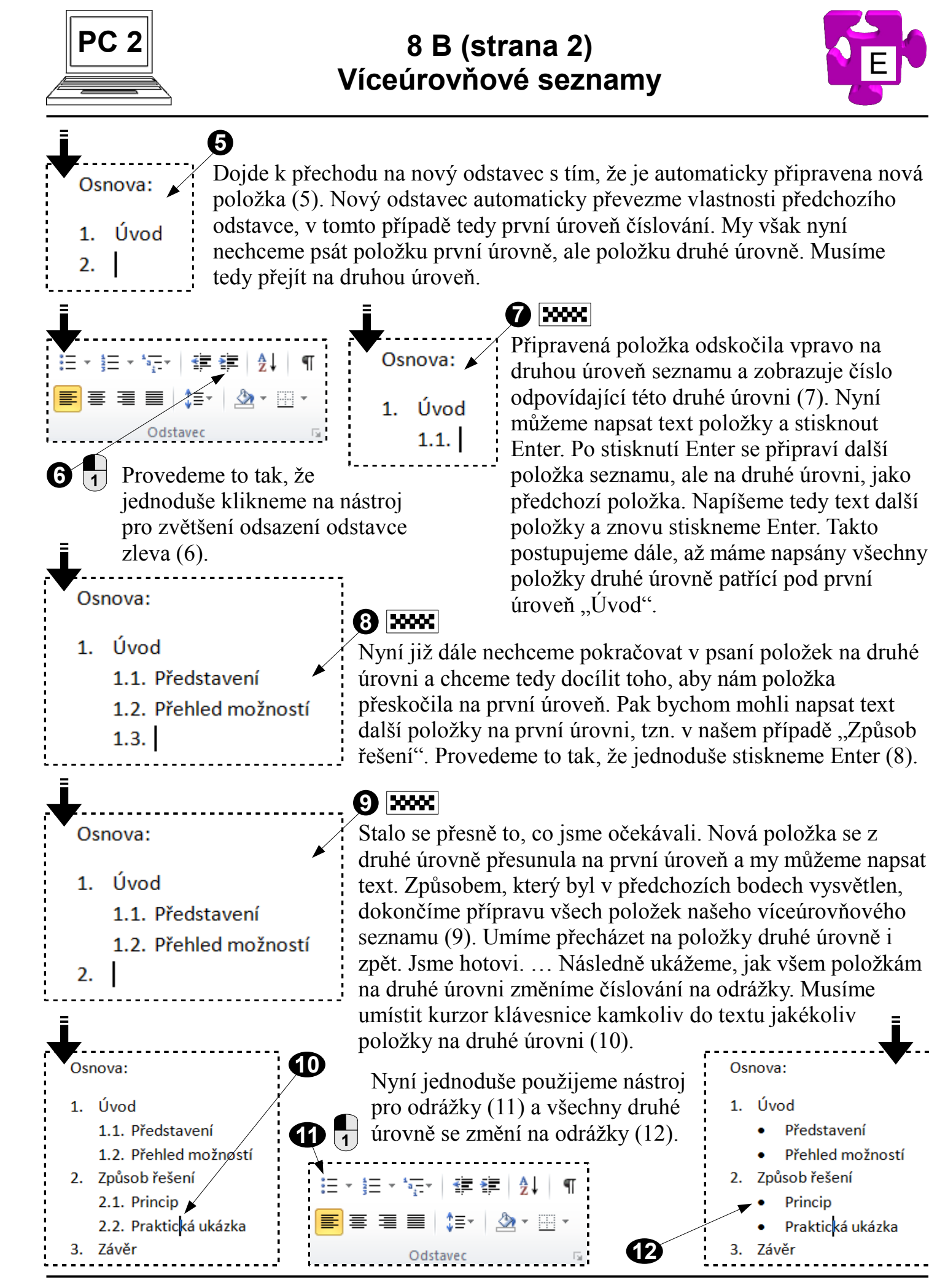

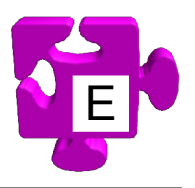

klik levým

## klávesnice

**123** postup

1. Úvod Představení

- Přehled možností
- Způsob řešení
- Princip
  - Praktická ukázka
- Závěr